# オープンソースの MapServer および p.mapper を用いた WebGIS クリニックマッピングシステム

#### 渡辺 明日美 遠藤 教昭

# WebGIS Clinic Mapping System using Open Source Software named MapServer and p.mapper

Asumi WATANABE Noriaki ENDO

#### Abstract:

We have developed a WebGIS clinic mapping system using the open source software named MapServer and p.mapper in order to make the system more user-friendly. The WWW frontend is thus available both for the local users and for the remote users. Until Now, this system has been in use for teaching the usability of GIS for undergraduate students. Judging by the response, our expectations seem to have been fully justified.

**Keywords:** インターネット GIS(WebGIS), Clinic Mapping System(医療機関マッピングシ ステム), Open Source Software(オープンソースソフトウェア), MapServer, p.mapper

## 1 はじめに

これまで本研究室においては、GIS (Geographic Information System:地理情報システム)に関する様々な研究が行われてきた。

そのうち 2004 年度卒業研究のひとつでは、GIS ソフ トウェアの ArcGIS 8 を使用して、岩手県盛岡市の医 療機関マップの作成が行われた。しかし、作成された 医療機関マップは専用ソフトまたはビューアが無けれ ば閲覧できないので、一般ユーザに利用の幅を広げる ことは困難であった。

そこで本研究では、作成した医療機関マップをより 多くの人に利用してもらうため、WebGIS による医療 機関マッピングシステム(以下、医療機関 WebGIS と 呼ぶ)の構築を行うことを第一の目的にした。

また、WebGIS システム構築の際に市販ソフトウェ アを用いると非常に高コストであり、必要な場面でも なかなか導入に踏み切ることはできない。そこで、近 年一般的にも人気が上がり、本研究室でも従来から利 用しているオープンソースソフトウェアやフリーソフ トウェア [1] を用いてシステム構築を行い、その有用性 を検証することを第二の目的とした。

## 2 MapServer $\succeq$ p.mapper

#### 2.1 MapServer

MapServer [2] は、Web GIS アプリケーション開発を 目的としたオープンソースの開発環境である。MapServer は、Shapelib, FreeType, Proj.4, GDAL/OGR などの オープンソースまたはフリーソフトウェアによるシス テムを用いて構成されている。

また、ほとんどの Web GIS 商用システムを動作させ ることのできない Linux/Apache プラットフォームにて 動作するのが特徴である。MapServer は、ほとんどの バ - ジョンの UNIX/Linux や Microsoft Windows、そ して MacOS 上でさえも動作させることが可能である。

サポートされるベクタ形式は、ESRI shapefiles, Post-GIS, ESRI ArcSDE で、 OGR 経由で他の多くの形式 にも対応する。また、サポートされるラスタ形式は、 TIFF, GeoTIFF, EPPL7 で、GDAL 経由で他の多く の形式にも対応する。

<sup>&</sup>lt;sup>1</sup>渡辺:岩手大学人文社会科学研究科人間情報科学専攻修士課程(現在、北海道地図株式会社東京支店〒102-0093東京都千代田区平河町2丁目6番1号平河町ビル)

#### 2.2 p.mapper

1) p.mapper とは

p.mapper は MapServer 用の Web インターフェー スである。MapServer と PHP MapScript のフレーム ワークの一つで、Web アプリケーションのセットアッ プを容易にできるよう、広範囲に及ぶ機能を提供して いる。MapServer 同様、フリーの Map アプリケーショ ンである。

PHP MapScript とは、カナダの DM ソリューショ ン社によって開発され、MapServer の Mapscript 機能 を PHP で利用可能にする PHP モジュールである。

MapServer のみでも WebGIS の構築はできるが、PHP MapScript を導入することで、使いやすいインターフ ェースやレイアウト、かつ、より充実した機能を持った WebGIS 構築が可能となる。したがって、 MapServer と PHP MapScript のフレームワークである p.mapper では、充実した機能を有した WebGIS を構築できる。

2) p.mapper の機能

p.mapper のホームページでは、以下の機能が紹介されている。

・DHTMLズーム(拡大・縮小)/pan(任意の地
図移動)インターフェース サポートされているブラ
ウザは、InternetExplorer5/6、Netscape6.1、など

・マウスやキーボードのキー、リファレンスマップ を使用してのズーム / pan

・クエリ(問い合わせ)機能(identify、選択、検索)

 ・データベースにハイパーリンクを加えてクエリの 結果を表示する

・印刷機能:HTML 形式と PDF 形式で可能

・共通の ini file により、それぞれの機能、動作やレ イアウトを構成する

・HTML の凡例

・凡例やテーブルオブコンテンツを様々なスタイル
で表示

・多言語対応のユーザーインターフェース (定義済み: 英語、ドイツ語、イタリア語)

3) MapServer, p.mapper を使用した理由

MapServer に関しては、フリーで WebGIS を構築す る際の基盤となるソフトで、かつ、多くの人にサポー トされ、機能も安定しているということから採用する ことにした。

また、Web インターフェイスに関しては、これまで 本研究室で使用していた MapLab よりも機能が充実し ており、かつ、インターフェースも優れていることか ら p.mapper を採用した。

## 3 システムの構築

#### 3.1 システム構築の概略

マップ作成の対象エリアとしては、以前からのフィー ルド [3] の近辺で、著者にゆかりも深い岩手県水沢市(現 在、奥州市水沢区)を選択した。WebGIS に載せるデー タの作成は、スタンドアロン GIS の ArcGIS (ArcView 8.2)を用いた。以下にシステム構築の流れを記す。

(1) GIS ソフト ArcGIS で医療機関マップの作成

- a) デジタル地図「数値地図 2500」の取り込み
- b) 医療機関住所ファイルの作成とアドレスマッチング
- c) 医療機関位置データの取り込み
- (2) 医療機関のシェープファイル作成
- a) 全医療機関のシェープファイル作成
- b) 診療科目毎のシェープファイル作成
- (3) Web 上へ移行
- a) **サーバの環境整備**
- b) シェープファイルをサーバ上に置く
- c) 設定ファイルの修正をし、MapFile をサーバ上に

#### 置く

#### 3.2 システム構築の詳細

(1) GIS ソフト ArcGIS で医療機関マップの作成

a) デジタル地図「数値地図 2500」の取り込み

国土地理院数値地図 2500 の研究対象エリアのファイ ルをダウンロードし伸長しておく。数値地図 2500 はそ のまま ArcGIS で扱うことはできないので、次に ESRI 社の SmapConv という変換ソフトで ESRI シェープ ファイルに変換した。このファイルを ArcGIS で読み 込んだ。

b) 医療機関住所ファイルの作成とアドレスマッチング 表計算ソフトで、岩手県医師会のサイトで公開され ているデータによって医療機関住所ファイルを作成し、 CSV 形式で保存した。

次にそのデータを用いて、東京大学空間情報科学研 究センターが提供する「CSV アドレスマッチングサー ビス」[4] によりアドレスジオコーディングを行った。

アドレスマッチングによって得た座標値を含んだファ イルは、ArcGIS で扱えるよう、dBASE IV の DBF 形 式で保存する。

c) 医療機関位置データの取り込み

a) でシェープファイルを取り込んで表示している地 図に、位置情報として、b) で作成した DBF ファイル を加えた。

この段階では、医療機関のポイント位置が実際の位 置とずれているので、現地調査などに基づき、ひとつ ひとつ手作業で修正した。

なお、位置がずれるのは、アドレスマッチングの精 度(番地ではなく、町丁目までのマッチング)に依存 している。

(2) 医療機関のシェープファイル作成

MapServer、p.mapper を利用して Web 上で地図を 表示する場合、シェープファイル形式のデータが必要 である。そこで、ArcGIS を使用して、取り込んだ医療 機関データをシェープファイルとして保存しておく。

a) 全医療機関のシェープファイル作成

b) 診療科目毎のシェープファイル作成

医療機関レイヤを「診療科目名」で属性検索を行い、 各診療科目毎のシェープファイルを作成した。

(3) Web 上へ移行

a) **サーバの環境整備** 

サーバの構築環境は以下のようになっている。

・ハードウェア

CPU: Pentium IV 3GHz

Memory: 1GB, HDD: 80GB

・ソフトウェア

OS: Vine Linux 2.6

Apache 1.3 (WWW サーバ)

MapServer version 4.4 (WebGIS  $\forall -\mathcal{N}$ )

p.mapper version 1.0.8(MapServer 用 Web インター

フェース)

\*PHP の設定に関して

p.mapper において日本語での検索を行うために、 PHP の設定を変更した。

b) シェープファイルをサーバ上に置く

MapServer, p.mapper を利用して地図を表示するためには、シェープファイルが必要になる。そこで、表示したい項目のシェープファイルをサーバ上に置く。

c) 設定ファイルを修正し、サーバ上に置く

p.mapper をダウンロードする際、デモンストレー ション用の各種ファイルもダウンロードできる。それ を自分が表示したいようにするため、様々な修正を施 す必要がある。

\*設定ファイル config.iniの修正

config.ini は p.mapper の設定ファイルである。使用 環境に準じて設定した。

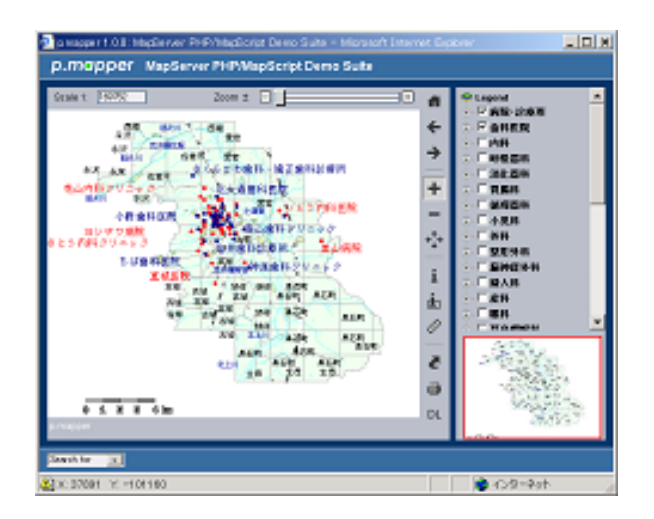

図 1: p.mapper で表示した水沢の医療機関マップ

\* MapFaile の修正

MapFile は、MapServer, p.mapper を利用して Web 上に地図を表示するために不可欠な地図設定ファイル である。オブジェクトが MapServer 上のどこに位置す るのか、そして、どのように描かれるのか、といったこ とを定義している。今回は以下の項目などを変更する。

・シェープファイル (データ) のパス指定、リファレ ンスマップのパス指定、座標系の設定、各オブジェク トの設定(色、幅など) どのレベルで表示させるかの 設定

これら以外にも、検索用の.phtmlファイルなどを修 正する。修正したファイルはサーバ上に置いておく。

## 4 構築システムの概要

4.1 診療科目別に医療機関表示 (図1)

画面右側の "Legend "欄に診療科目名を表示しておき、この診療科目名の左隣にあるチェックボックスに チェックを入れると、該当する医療機関が地図上に表示できる。

ちなみに Legend 欄には診療科目の他、背景地図に ある建物や鉄道といった項目もあり、これらもチェック ボックスで表示 / 非表示を指定できる。

図1では、「病院・診療所」と「歯科医院」にチェッ クが入っており、それぞれ地図上に、赤い点、青い点 で表示されている。

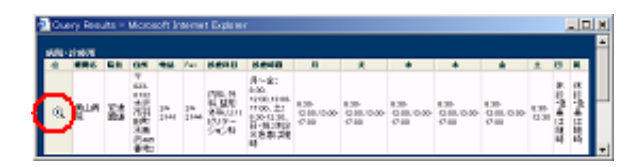

図 2: 医療機関の属性テーブル表示

| 🗃 s maser 1.03. Made ver PHR/Madiotat Demo Salta - Monaoft Internet De | ter UDE                                                                                                    |
|------------------------------------------------------------------------|----------------------------------------------------------------------------------------------------|
| p.mopper VapServer PHPMapScript Demo Suite                             |                                                                                                    |
|                                                                        | P Lapend A   * SNULS AN   * SNULS AN   * NODN ANDN   * NODN ANDN   * NODN ANDN   * NODN ANDN   * NODN ANDN   * NODN ANDN   * NODN ANDN   * NODN AN   * NODN AN   * NODN AN   * NODN AN   * NON AN |
| Sank to 3                                                              |                                                                                                    |
| A STREET IN LOOKE                                                      | +(>8+4)                                                                                                    |

図 3: 地図の拡大 (図1の一部を拡大)

#### 4.2 属性データの表示 (図2)

地図の右横にあるツールバー上の「i」ツールを選択 し、地図上の医療機関ポイントをクリックすると、図 2)のように、別ウィンドウにその機関の属性テーブル が表示される。

さらに、テーブル内にある「ルーペ」ツールをクリッ クすれば、別ウインドウにその付近の地図が拡大表示 され、医療機関は強調表示される。

なお、「i」ツールを選択したうえで地図上をクリック すれば、クリックした場所の地名や、道路・建物など の属性テーブルが表示される。

#### 4.3 地図の拡大・縮小・移動機能 (図 3)

属性表示機能のように、画面右側にある「+」ツー ルを選択して地図上をドラッグすれば地図が拡大され、 「-」ツールを選択して地図上をクリックすれば地図が 縮小される。

「地図移動」ツール(上から6つめ)を選択して地 図をドラッグすれば、地図の移動が可能である。地図 の移動に関しては、シームレスとはいえないが、速度 はかなり速く滑らかな方である。

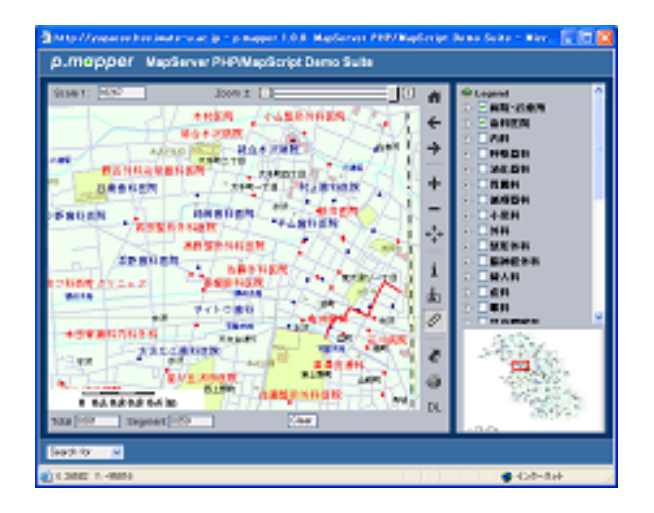

図 4: 距離計測機能

#### 4.4 距離計測機能 (図 4)

これも「メジャー」ツール(下から4つめ)を選択 し、計測したい場所をクリックしていけば距離が表示 される。表示されている線分が距離計測した部分、下 の欄の Total に距離が表示されている。

#### 4.5 属性検索機能 (図 5)

画面の下部分にある「search for」ドロップダウンリ ストから検索項目を選択し、検索語を入力して検索を 行う。すると、図 5) のように、結果の一覧テーブルが 表示され、ヒットしたものが地図上に強調表示される。

#### 5 考察

#### 5.1 構築したシステムの長所

#### 5.1.1 WebGIS の機能が充実

MapServer と p.mapper で構築したシステムは、地 物の属性情報の表示はもちろん、任意の地図拡大・縮 小・移動ができる。拡大機能については、医療機関の おおよその位置を把握し、更にその機関の正確な位置 を把握する際に役立つ。また移動機能については、マ ウスのドラッグで滑らかに移動できる。

これらの他にも、距離計測や検索も可能であるし、地 図画面の印刷機能もある。そしてスタンドアロン GIS と同じように、どの縮尺からラベルを表示させるかと いった指定も MapFile で可能であり、とても見やすい

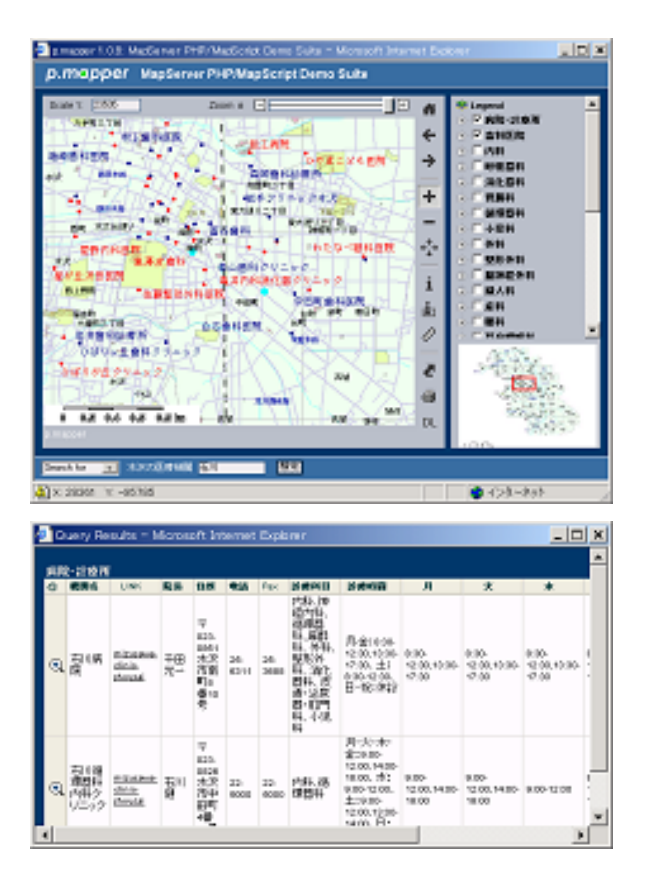

図 5: クリニックの検索と属性表示

画面表示ができる。

#### 5.1.2 医療機関の写真による属性情報の充実

本システムでは、属性情報として医療機関の外観写 真を見ることができるように、リンクを設けることが できた。既存の医療機関検索システムでは属性情報が 充実しているものは散見するが、医療機関の外観写真 が属性情報として表示されるものは、著者が調査した 範囲では存在しなかった。

利用する医療機関を決める際には、建物の外観といっ た画像情報も決め手の一つになりうる。医療機関の有 する雰囲気も、患者側の重要な来院決定要因と思われ るからである。

また、実際にクリニックを訪れる際にも、建物写真 を事前に見たり印刷しておけば、どこが目標かすぐに 判別できるだろう。

以上のように、本システムの有する医療機関の画像 データは、特にクリニックのホームページが存在しな い場合は、他のシステムにはない有益な情報と考えて いる。 5.1.3 該当医療機関とその位置を同時に把握可能

いわて医療情報ネットワーク [5] など一般的な医療 機関検索システムでは、検索条件を指定するとその結 果が文字情報のリストで表示され、その中に地図のリ ンクが貼られているという形態が多い。

この場合、医療機関の住所だけ示されてもその機関 がどこにあるか把握しづらく、いちいち地図をクリッ クして表示させ確認することになる。これでは文字情 報の検索結果を確認し、その次に地図を見る、という 二段階を経ることになり手間がかかる。また、1ページ に最大20件までしか結果が表示されず、検索結果が多 い場合はデータの見落としをすることも考えられる。

本システムでは、あらかじめ診療科目を表示してお き、それを選択すれば該当する医療機関のポイント全 てが地図上に表示されるという形態にした。このこと により、該当医療機関もその機関の位置も、一度に把 握することができる。一般のシステムのように、検索 結果のリストを確認し地図を表示させる、という形態 よりも手間がかからなくて済む。

該当する医療機関が地図上に全て表示されることで、 地理的位置を考慮した医療機関の選択もできると考え られる。例えば、ある場所から近い医療機関を探す際、 最初に地図上に結果が表示されていれば、ある場所に 近い機関をすぐに確認でき、医療機関の決定がしやす い。一方、はじめに文字情報の検索結果が表示された 場合、各結果からリンクされてある地図をいちいちク リックして確認することになり、面倒に感じられる。

#### 5.1.4 本システムの可用性について

可用性とは、システムの壊れにくさのことであるが、 本システムは OS として Linux を利用しているため可 用性が高いと言えよう。

ほかの OS と比較して、UNIX (Solaris など) や、そ れに機能的に類似した OS である Linux は、長期連続 運転やオーバーロードに強い。オーバーロードでシス テムがフリーズするなどということも、ほとんど考え る必要がない。

本システムは、まだ一般に対しては非公開であるが、 学内ではすでに、著者遠藤の授業における GIS 教育の 初期導入部分に使用されている。授業では 40 名程度の 同時使用でも、単独使用に比較して若干動作が遅くは なるものの、特に問題はなく使用できた。

#### 5.2 構築したシステムの短所

#### 5.2.1 動作環境設定や表示設定の難易度が高い

システム構築にあたっては、MapServer などのソフ トをインストールするなどの作業が必要であり、ある 程度専門知識が必要となってくる。

また、MapFile (p.mapper 上で地図を表示するため に必要な地図設定ファイル)の修正も困難である。一 応、p.mapper のデモンストレーション用の MapFile を 修正することにより、一からファイルを作成しなくて も済む。しかし、MapFile の文法を理解するのが難し く、自分の思っているような地図表示をさせるまでに 時間を要した。

5.2.2 道路種別の設定が煩雑であった

本システムではベース地図として数値地図 2500 を使 用した。この地図では道路が全て「道路グループ」と してひとくくりにされているため、そのままでは全て の道路が同じ太さ・色で表示される。

それでは見づらい地図になってしまうので、道路を 種類別に表示するために、道路の種類毎のシェープファ イルが必要となった。この種類毎のシェープファイル を作成するには、ArcGIS 側で道路の属性を一本一本設 定する必要があり、かなり煩雑であった。

妥当な仕様と価格の市販地図があれば、作業能率上、 購入を考えた方がよいかも知れない。

#### 5.3 小括

以上のように、MapServer と p.mapper によるシ ステム構築は、ある程度専門的な知識が必要であり、や や敷居が高いように思われる。

しかし、構築されたシステムは、インターネット上 の地図表示サイトと同じような機能(地図の拡大・縮 小・滑らかな移動、検索機能)に加え、通常はスタン ドアロン GIS にしかない機能もある程度有しており、 かなりの実用性を持っている。

中小規模実用システムとして、あるいは教育機関に おける初期導入教育(GISとはどのようなものかを理 解してもらうための教育)用として、十分使用可能で あるという結論に達した。

## 6 おわりに

本研究で構築したシステムは改善すべき点はあるが、 医療機関情報を充実させ、p.mapperにおいては機能が かなり充実していることもあり、ある程度は有用なシ ステムが出来たのではないかと思う。

既存のシステムの形態とは異なり、本システムでは 検索結果を地図上に表示させ、一度に該当機関とその 位置が把握できるシステムにした。また、医療機関の 外観写真という新たな属性情報も追加した。したがっ て既存のシステムとの差別化も図られたのではないか と思う。

構築したシステムは、より多くの方に利用してもら えるように公開することを考えているが、その前に更 なるシステムの充実を図る必要があるだろう。例えば、 検索方法の充実、ベースとなる地図や建物レベルのア ドレスマッチングシステムの導入などについて検討す る余地があるだろう。

また、公開する際には、検索エンジンの上位にくる ような工夫をしたり、地域のポータルサイトや役所の ホームページなどからリンクを貼ってもらったりする などいいだろう。

最終的には医療機関の対象地域を広げていき、より 多くの人にとって役立つシステム構築を目指したい。

### 参考文献

- 遠藤教昭,渡辺明日美,竹原明秀,吉田勝一:オープ ンソースの MapServer, MapLab, p.mapper による WebGIS 教育の試み,地理情報システム学会講演論 文集, Vol. 14, pp. 423–426 (2005).
- [2] http://mapserver.gis.umn.edu/.
- [3] 菊地真梨,遠藤教昭,阿部恵子,竹原明秀,三浦修: GISを用いた岩手県胆沢扇状地における屋敷林の形 態解析,地理情報システム学会講演論文集,Vol. 11, pp. 361–364 (2002).
- [4] http://pc035.tkl.iis.utokyo.ac.jp/šagara/geocode/index.php.
- [5] http://www.med-info.pref.iwate.jp.